## **Creating a new Decumulation Attitude to Risk Questionnaire**

09/05/2025 9:34 am BST

You can create an attitude to risk questionnaire in two ways, either by completing the questions on behalf of your client, or sending them the questionnaire by email to complete themselves.

To create an attitude to risk questionnaire, create a new contact or find an existing contact record.

In this example, I will search for a contact called 'Test Client 1':

|         | Sear        | rch: All 🔻 🔍 Search                                                                      |                                          |                                                                                                    |                          |
|---------|-------------|------------------------------------------------------------------------------------------|------------------------------------------|----------------------------------------------------------------------------------------------------|--------------------------|
| Con     | α<br>α<br>α | Amy Paulsen contacts<br>contacts in Hampshire<br>contacts with lead source advertisement | Test Client1<br>Contact<br>+ Follow Edit | New Contact                                                                                         | ł                        |
| ue dili | 6           | Amy Paulsen<br>User                                                                      | Account Name<br>Phone                    | Related List Quick 0<br>Links                                                                       | at)<br>De                |
|         | <b>E</b>    | Test Client1<br>Contact<br>Test Client<br>Test Client1                                   | 07771111111<br>Email<br>test@test.com    | <ul> <li>Attitude To Risk Ques (0)</li> <li>Risk Illustrations (0)</li> <li>Research (0)</li> </ul> | rt                       |
| ς       | 8           | Off Platform Holdings - Performance<br>Report                                            | Contact Owner Alias<br>apaul             | <ul> <li>Income Analysis (0)</li> <li>Protection (0)</li> </ul>                                     | or                       |
|         |             | Off Platform Holdings - Assets<br>Report                                                 |                                          | Cases (0) Cases (0) Off-Platform Holdings (0)                                                       |                          |
| ce      | =           | Recently Viewed Contacts<br>Contacts List<br>All Contacts                                |                                          | <ul> <li>Platform Holdings (0)</li> <li>Campaign History (0)</li> </ul>                             | t                        |
| AN      | =           | Contacts List<br>Rist Set 1-10 Rated Model Portfolios<br>Portfolio Builder List          |                                          | Notes & Attachments (0)                                                                             | <b>∕l</b> i<br>īti<br>₀o |

This will load up their contact record:

| G. Search.      Synaptic Pathways Home Paraplanner Access Centre Contacts v Research v Portfolio Builder v Investment Pathways Generic Funds v Configuration Fund Lists v Knowledge | 🔭 🖩 💩 ? 🌣 🌲 🤭                                                                           |
|----------------------------------------------------------------------------------------------------|-----------------------------------------------------------------------------------------|
| Contact Ms. Test Client1                                                                                                    | A     + Follow     Edit     New Contact     New Opportunity     ▼                       |
| Title Account Name Proce (2) ↓ Email Contact Owner<br>07777744444 testigites44.com ♥ Anny Paulis £                                                                                  |                                                                                         |
| Related Details Medical Holdings Related Contacts Family AUM Special Deals                                                                                                    | Recent items (0)                                                                        |
| 8 We found no potential duplicates of this Contact.                                                                                                    | Activity Chatter                                                                        |
| Client Questionnaires (0)                                                                                                    |                                                                                         |
| Risk Illustrations (0)                                                                                                    | Refresh - Expand All - View All                                                         |
|                                                                                                    | V Upcoming & Overdue                                                                    |
| Research (0)                                                                                                    | No activities to show.<br>Get started by sending an email, scheduling a task, and more. |
| Income Analysis (0)                                                                                                    | No past activity: Past meetings and tasks marked as done show up here.                  |
| Protection (0)                                                                                                    |                                                                                         |
| Opportunities (0)                                                                                                    |                                                                                         |
| Cases (8)                                                                                                    |                                                                                         |
| Off-Platform Holdings (0)                                                                                                    |                                                                                         |
| Platform Holdinos (0)                                                                                                    |                                                                                         |

To create an attitude to risk questionnaire, click 'New' next to 'Client Questionnaires'

| Related  | Details                                             | Medical  | Holdings | Related Contacts | Family AUM | Special Deals |  |  |  |
|----------|-----------------------------------------------------|----------|----------|------------------|------------|---------------|--|--|--|
| 🚶 We fo  | X We found no potential duplicates of this Contact. |          |          |                  |            |               |  |  |  |
| 🗵 Client | Questionnai                                         | ires (0) |          |                  |            |               |  |  |  |
| Risk I   | llustrations (                                      | 0)       |          |                  |            | New           |  |  |  |
| 😰 Resea  | rch (0)                                             |          |          |                  |            | New           |  |  |  |
| 🖸 Incom  | ne Analysis (0                                      | ))       |          |                  |            | New           |  |  |  |
| Prote-   | ction (0)                                           |          |          |                  |            | New           |  |  |  |

## Select Decumulation and Next:

|   | New Client Questionnaire                           |  |  |  |  |  |
|---|----------------------------------------------------|--|--|--|--|--|
| 2 | Select a record type O Accumulation O Decumulation |  |  |  |  |  |
|   | Cancel                                             |  |  |  |  |  |

Enter the questionnaire name and click **Save** 

| N                           | ew Client Questionnaire: Accumulation |                          |
|-----------------------------|---------------------------------------|--------------------------|
|                             |                                       | * = Required Information |
| Information                 |                                       |                          |
| * Client Questionnaire Name | Owner Owner Owner                     |                          |
|                             | Cancel Save & New Save                |                          |
| Client Questionnaire "ATP C | Justionnaira" was created X           |                          |

This will take you back to the contact record. To complete the questionnaire or send to a client to complete, click on the name of the questionnaire:

| E Client Questionnaires (2)<br>2 items + Sorted by Default + Updated a few seconds ago |                 |   |              |   |           |   |                 |   |
|----------------------------------------------------------------------------------------|-----------------|---|--------------|---|-----------|---|-----------------|---|
| Client Questionnaire Name                                                              | Category        | ~ | Record Type  | ~ | Default ↓ | ~ | CFLQ Com $\vee$ |   |
| 1 Attitude to Risk Ques E ATR Questionnaire                                            | nced (High End) |   | Accumulation |   | ~         |   |                 | • |
| 2 ATR Questionnaire                                                                    |                 |   | Decumulation |   |           |   |                 | - |
| Contact Record Type<br>Susanna West Decumulation                                       | View All        |   |              |   |           |   |                 |   |

Once within the questionnaire, you get a choice of sending the questionnaire to your client to complete, or complete the questions on behalf of your client.

| Client Questionnaire ATR Questionnaire                                                                                                    |                                                                                                    | Send to Client Set as Default Delete |  |  |  |  |  |  |
|----------------------------------------------------------------------------------------------------|----------------------------------------------------------------------------------------------------|--------------------------------------|--|--|--|--|--|--|
| Contact Record Type<br>Susana West Decumulation                                                                                                    |                                                                                                    |                                      |  |  |  |  |  |  |
|                                                                                                    |                                                                                                    |                                      |  |  |  |  |  |  |
| = Details 🖉 Risk Questionnaire 🦼 🖉 Capacity For Loss                                                                                                    |                                                                                                    |                                      |  |  |  |  |  |  |
| Complete the following questionnaire to establish your Client's attitude towards taking risk. The risk category determined will be up                                                                                                    | sed as a basis of comparison to ensure the final recommendation is suitable and evidenced.                      | ✓ Complete Manually                  |  |  |  |  |  |  |
| 1.         I feel comfortable about investing in the stockmarket           →         Select an option                                                                                                    | 7. I don't tend to worry if my investments go down in value  → Select an option  ▼                              | Risk Profile Category Risk Rating    |  |  |  |  |  |  |
| 2. I generally look for safer investments, even if that means lower returns  3. Select an option  4. Vertical and Vertical Antipology (Vertical Antipology (Vertical Antipology | <ol> <li>I generally look for higher return investments, even if that means the chance of a<br/>loss</li> </ol> | <u> </u>                             |  |  |  |  |  |  |
| 3. Usually it takes me a long time to make up my mind on investment decisions                                                                                                    | Select an option                                                                                                |                                      |  |  |  |  |  |  |
| Select an option     V                                                                                                    | Select an option     V                                                                                          |                                      |  |  |  |  |  |  |
| Select an option                                                                                                    | 10. I associate the word "risk" with the idea of "loss"<br>→ Select an option ▼                                 | _ ° ل 킂                              |  |  |  |  |  |  |
| 5. I find investment matters easy to understand                                                                                                    |                                                                                                    |                                      |  |  |  |  |  |  |
| → Select an option ▼                                                                                                    | I tend to be anxious about the investment decisions I ve made     Select an option                              |                                      |  |  |  |  |  |  |
| 6. I've little or no experience of investing in stocks, shares, or investment funds                                                                                                    | 12. People who know me would describe me as a cautious person                                                   |                                      |  |  |  |  |  |  |
|                                                                                                    | → Select an option ▼                                                                                            |                                      |  |  |  |  |  |  |
|                                                                                                    |                                                                                                    |                                      |  |  |  |  |  |  |
| C                                                                                                    |                                                                                                    |                                      |  |  |  |  |  |  |

The following articles cover how to complete the questionnaire manually and sending the questionnaire to a client:

Creating an Attitude to Risk Questionnaire on behalf of your client

Sending an Attitude to Risk Questionnaire to your client to complete